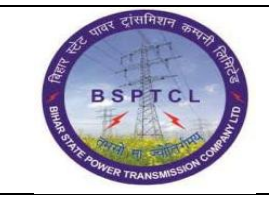

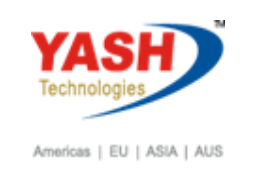

| DOCUMENT DETAILS       |                    |                       |
|------------------------|--------------------|-----------------------|
| Project Name           | Module             | Business Scenario:    |
| SUGAM                  | FICO               | FINANCE & CONTROLLING |
| MODULE LEAD - BSPTCL   | Module Lead – Yash | PROCESS OWNER         |
| Shri. Pradeep Kumar    | Narasimha Rao N    | Ajay Rai              |
| BBP NUMBER AS PER BPML | PROCESS NAME       |                       |
|                        | FICO               |                       |

| AUTHORS & PARTICIPANTS |                          |  |  |  |
|------------------------|--------------------------|--|--|--|
| Role                   | Name                     |  |  |  |
|                        | Sri. Chandan Kumar       |  |  |  |
|                        | Sri. Mrutyunjay          |  |  |  |
|                        | Ms. Shweta               |  |  |  |
|                        | Sri. Ravindra Singh      |  |  |  |
| Core Team Members      | Sri. Anand Shekhar       |  |  |  |
|                        | Sri. Shivendra Kashyap   |  |  |  |
|                        | Sri . Ajay Kumar         |  |  |  |
|                        | Sri. Ajay Kumar IT (BPO) |  |  |  |
|                        | Sri. Rahul IT (Manager)  |  |  |  |
| Consultant             | Naveen                   |  |  |  |
| Business Process Owner | Ajay Rai                 |  |  |  |

| and classes and land           | Project – SUGAM   | YASH                       |
|--------------------------------|-------------------|----------------------------|
| BSPTCL                         | End User Manual   | Technologies               |
| R STR POWER TRANSMISSION CORP. | Cheque Management | Americas   EU   ASIA   AUS |

| REVISION HISTORY |                     |                               |        |          |
|------------------|---------------------|-------------------------------|--------|----------|
| Date             | Document<br>Version | Document Revision Description | Author | Reviewer |
| 24.02.2019       | 0.1                 | User Manual Preparation       | Vivek  | Naveen   |

## 1.1. Post Vendor Invoice Booking

| SAP T-code | FB60                                                         |
|------------|--------------------------------------------------------------|
| Process    | Enter FB60 in Transaction box and click Enter or Tick symbol |

| ¢ | Menu   | Edit  | Favorites | Extr <u>a</u> s | S <u>y</u> stem | <u>H</u> elp |
|---|--------|-------|-----------|-----------------|-----------------|--------------|
| < | FB60   |       | •         | « 🖫             | । 🗟 🚫           | 🔁 I 🗧        |
|   | SAP Ea | asy A | ccess     |                 |                 |              |

| SAP T-code | FB60 |                                                                  |
|------------|------|------------------------------------------------------------------|
| Process    | •    | Go to Basic Data Tab - Enter vendor number - Enter invoice       |
|            |      | date - Posting date - Enter reference, example bill number –     |
|            |      | Enter Amount - Enter Business place and Section code - Enter     |
|            |      | text - Enter expense G/L - Enter amount – Enter Tax Code - Enter |
|            |      | cost centre                                                      |
|            |      |                                                                  |

#### Enter Vendor Invoice: Company Code 1000

| 🔓 Tree on  🗐 C   | Company Code 🛛 🍪 Hol  | d 📴 Simulate     | 📙 Park     | 🖉 Editi  | ing op   | tions     |                         |       |            |       |   |
|------------------|-----------------------|------------------|------------|----------|----------|-----------|-------------------------|-------|------------|-------|---|
| Transactn        | Invoice               | •                | Bal.       | 0.00     |          |           |                         |       | 000        |       |   |
| Basic data 🛛 🖡   | Payment Details       | Tax Withhole     | ding tax 🚽 | Notes    |          | Vendor    |                         |       |            |       |   |
|                  |                       |                  |            |          |          | Address   |                         |       |            |       |   |
| Vendor           | 100005                | Sp.G/LI          |            |          | <b>^</b> | Mr. and   | Mrs.                    |       |            |       |   |
| Invoice date     | 24.02.2019            | Reference C      | HECQUE     |          |          | KPM Pvt   | t Ltd                   |       |            |       |   |
| Posting Date     | 24.02.2019            |                  |            |          |          | Bally Roa | ad                      |       |            |       |   |
| Document type    | Vendor Invoice 🔹      |                  |            |          | 11       | 800001    | Patna-                  | Patna | I          |       |   |
| Cross-CC Number  |                       |                  |            | l        |          |           |                         |       |            |       |   |
| Amount           | 65,000.00             |                  | INR        |          |          |           |                         |       |            |       |   |
|                  |                       | Calculate Tax    |            |          |          | Bank acco | ount                    | 1209  | 3746527    |       |   |
| Tax Amount       |                       |                  |            | -        |          | Bank Key  |                         | SBIN  | 0009995    |       |   |
| Bus.Place/Sectn  | BH01 / BH01           |                  |            |          | <b>^</b> | State Bar | n <mark>k Of I</mark> r | ndia  |            |       |   |
| 4 1              |                       |                  |            | F        | Ť        |           |                         |       | <b>i</b> H | OIs   | ; |
|                  |                       |                  |            |          |          |           |                         |       |            |       |   |
| 1 Items ( No ent | ry variant selected ) |                  |            |          |          |           |                         |       |            |       |   |
| S., G/Lacct      | Short Text D/C        | Amount in doc.cu | irr.       |          | Co       | Tradi     | Bu                      | Pa    | Cost cente | r Ore | 1 |
| 750100           | Salaries Debit 🔻      |                  | 6          | 5,000.00 | 1000     |           |                         |       | 1610001    |       |   |
|                  | Q Debit 🔻             |                  |            |          | 1000     |           |                         |       |            |       |   |
|                  |                       |                  |            |          |          |           |                         |       |            |       |   |

| र्युतर दासमिशन करतना तिस्त       | Project – SUGAM   | YASH                       |
|----------------------------------|-------------------|----------------------------|
| BSPTCL                           | End User Manual   | Technologies               |
| R BAR DIVER TRANSMISSION CORPORT | Cheque Management | Americas   EU   ASIA   AUS |

| SAP T-code            | FB60             |                        |           |        |            |           |     |   |       |   |
|-----------------------|------------------|------------------------|-----------|--------|------------|-----------|-----|---|-------|---|
| Process               | Click on Sin     | nulate - E             | Enter     |        |            |           |     |   |       |   |
| Document Overvi       | iew              |                        |           |        |            |           |     |   |       |   |
| 🕄 🖒 Reset 🚹 Taxes     | 📮 Park 🛛 📮 Com   | plete 🍞 🕯              | 576       | 🔁 Choo | ose 🕒 Save | $\Sigma$  | W 🞝 | 2 | 🗰 ABC | I |
| Dog Time i VD ( Mondo | n Trucico \ Norm | al degument            |           |        |            |           |     |   |       |   |
| Doc. Number           | Compa            | ai document<br>ny Code | 1000      | Fis    | cal Year   | 2018      |     |   |       |   |
| Doc. Date 24.02.      | 2019 Posti       | ng Date                | 24.02.201 | 9 Per  | iod        | 11        |     |   |       |   |
| Calculate Tax 🗌       |                  | -                      |           |        |            |           |     |   |       |   |
| Ref.Doc. CHECQU       | E                |                        |           |        |            |           |     |   |       |   |
| Doc. Currency INR     |                  |                        |           |        |            |           |     |   |       |   |
|                       |                  |                        |           |        |            |           |     |   |       |   |
|                       |                  | 1                      |           |        |            | -         |     |   |       |   |
| Itm PK Account Acco   | unt Short Text   | Assignment             |           | Тх     | Amount     | $\square$ |     |   |       |   |
| 1 31 100005 KPM       | Pvt Ltd          |                        |           |        | 65.000.00- |           |     |   |       |   |
| 2 40 750100 Sala      | ries             |                        |           |        | 65,000.00  |           |     |   |       |   |
|                       |                  |                        |           |        |            | ,         |     |   |       |   |
|                       |                  |                        |           |        |            |           |     |   |       |   |

Document 1900000108 was posted in company code 1000

#### **1.2. Vendor Payment**

| SAP T-code | F-53                                                         |
|------------|--------------------------------------------------------------|
| Process    | Enter F-53 in Transaction box and click Enter or Tick symbol |

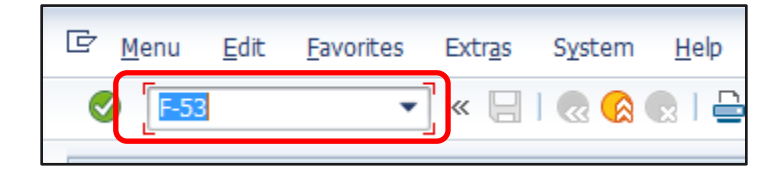

| SAP T-code | F-53                                                            |
|------------|-----------------------------------------------------------------|
| Process    | Enter document date (date when the payment is made) &           |
|            | Posting date - Enter reference - Enter Bank Account Number -    |
|            | Enter amount - Enter text - Enter vendor number - After filling |
|            | the details, press enter or click on process open items         |

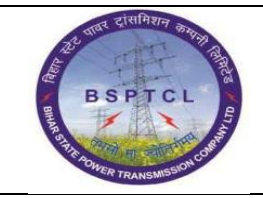

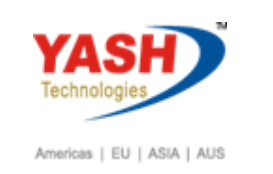

| Post Outgoi         | ing Payments:  | : Header     | Data | ,                    |      |  |
|---------------------|----------------|--------------|------|----------------------|------|--|
| Process Open Iten   | ns             |              |      |                      |      |  |
| Document Date       | 24.02.2019 Typ | De K         | Z    | Company Code         | 1000 |  |
| Posting Date        | 24.02.2019 Per | riod 1:      | 1    | Currency/Rate        | INR  |  |
| Document Number     |                |              |      | Translation dte      |      |  |
| eference            | cheque         |              |      | Cross-CC Number      |      |  |
| oc.Header Text      |                |              | ] _  | Trading part.BA      |      |  |
| clearing Text       |                |              |      |                      |      |  |
| Bank data           |                |              |      |                      |      |  |
| Account             | 160302         |              |      | Business Area        |      |  |
| Amount              | 1              |              |      |                      |      |  |
| Amt.in loc.cur.     |                |              |      |                      |      |  |
| Bank Charges        |                |              |      | LC Bank Charges      |      |  |
| Value date          | 24.02.2019     |              |      | Profit Center        |      |  |
| Text                | cheque         |              |      | Assignment           |      |  |
|                     |                |              |      |                      |      |  |
| Open item selection | ı              |              |      | Additional selection | ns l |  |
| Account             | 100005         |              |      | None                 |      |  |
| Account Type        | K Otł          | ner Accounts | ;    | OAmount              |      |  |
| Special G/L Ind     | ✓ Sta          | ndard OIs    |      | ODocument Nu         | mber |  |
| Part Advice No.     |                | D            |      | OPosting Date        |      |  |
| Distribute by Age   | -              | -            |      | ODunning Area        |      |  |
| Automatic Search    | h              |              |      | Others               |      |  |
|                     |                |              |      |                      |      |  |

| SAP T-code | F-53                                                                |
|------------|---------------------------------------------------------------------|
| Process    | Select all – Deactivate - Select the items that needs to be cleared |
|            | and click on document menu option and select simulate – Save –      |
|            | Document Generated                                                  |

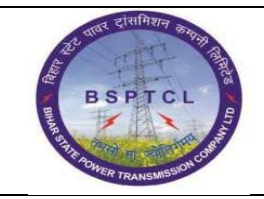

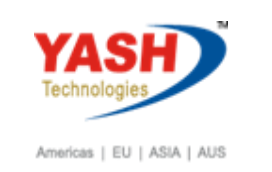

| Post Outg           | oing Paym     | ents Pro     | cess open items                     |                         |          |             |  |
|---------------------|---------------|--------------|-------------------------------------|-------------------------|----------|-------------|--|
| 🚨 📝 Distribu        | te Difference | Charge Off D | ifference 🖉 Editing Options 🛛 💋 Cas | h Disc. Due             |          |             |  |
| Standard            | Partial Pmt   | Res.Items    | WH Tax                              |                         |          |             |  |
| Account items       | 100005 KPM Pv | /t Ltd       |                                     |                         |          |             |  |
| Document D          | Document P.   | . Bu Da      | INR Net                             | CashDiscount            | CDPer.   | <b>••••</b> |  |
| 1900000100 KR       | 18.02.2019 31 | . 6          | 39,200.00-                          |                         |          |             |  |
| 1900000101 KR       | 18.02.2019 31 | . 6          | 29,400.00-                          |                         |          |             |  |
| 1900000102 KR       | 18.02.2019 31 | . 6          | 49,000.00-                          |                         |          |             |  |
| 1900000103 KR       | 18.02.2019 31 | . 6          | 73,500.00-                          |                         |          |             |  |
| 1900000106 KR       | 22.02.2019 31 | . 2          | 12,250.00-                          |                         |          |             |  |
| 1900000107 KR       | 22.02.2019 31 | . 2          | 15,500.00-                          |                         |          |             |  |
| 1900000108 KR       | 24.02.2019 31 | . 0          | 65,000.00-                          |                         |          |             |  |
| 5100000068 RE       | 13.02.2019 31 | 11           | 1,150,200,00-                       |                         |          | A           |  |
|                     |               |              |                                     |                         |          | <b>~</b>    |  |
| • •                 |               |              |                                     |                         |          | 4 >         |  |
|                     | a7 Hk         | Am           | Gross< 👪 Currency 🎼 Items           | 👸 Items 🕴 Disc. 👸 Disc. |          |             |  |
| Processing State    | us            |              |                                     |                         |          |             |  |
| Number of Item      | ns 21         |              | Amount Entered                      | d                       | 1.00-    |             |  |
| Display from Ite    | m 14          |              | Assigned                            | 65                      | ,000.00- |             |  |
| Reason Code         |               |              | Difference Posti                    | ngs                     |          |             |  |
| Display in clearing | ng currency   |              | Not Assigned                        | 64                      | ,999.00  |             |  |

| SAP T-code                                                                                                    | F-53                                                                                                    |
|----------------------------------------------------------------------------------------------------|----------------------------------------------------------------------------------------------------|
| Process                                                                                                    | Click on Document and simulate – Save – Document Generated                                                                                                    |
| Post Outgoing                                                                                                    | Payments Display Overview                                                                                                    |
| 🕄 🏥 Display Currency                                                                                                    | y 🚺 Taxes ⊨⊘Reset                                                                                                    |
| Document Date     24.       Posting Date     24.       Document Number     INT       Reference     CHE       Doc.Header Text     Items in document current | 02.2019     Type     KZ     Company Code     1000       02.2019     Period     11     Currency     INR       ERNAL     Fiscal Year     2018     Translation dte     24.02.2019       QUE     Cross-CC Number     Trading part.BA |
| PK BusA Acct                                                                                                    | INR Amount Tax amnt                                                                                                    |
| 001 50 00001                                                                                                    | .00302 Canara Bank Out 206 65,000.00-<br>.00005 KPM Pvt Ltd 65,000.00                                                                                                    |
| <u>D</u> 65,000.00                                                                                                    | <u>C</u> 65,000.00 0.00 <u>*</u> 2 Line Items                                                                                                    |

Document 1500000081 was posted in company code 1000

#### **1.3.** Create Cheque lots and Cheques(cheque leafs)

| ट्रार पार दासमिशन कारामा विद्या    | Project – SUGAM   | YASH                       |
|------------------------------------|-------------------|----------------------------|
| BSPTCL                             | End User Manual   | Technologies               |
| R GATE A OVER TRANSMISSION COMPANY | Cheque Management | Americas   EU   ASIA   AUS |

| SAP T-code | FCHI                                                         |
|------------|--------------------------------------------------------------|
| Process    | Enter FCHI in Transaction box and click Enter or Tick symbol |

| ¢ | <u>C</u> heck | lot  | <u>E</u> dit | <u>G</u> oto | S <u>y</u> stem | Help                                 |
|---|---------------|------|--------------|--------------|-----------------|--------------------------------------|
| ( | FCI           | HI   |              | •            | 4 🔳 I           | 🛠 🚱 😫   🖴    🕌 1 🏝 19 🖧 19 🐺 💌   🎯 🖫 |
|   | Chec          | k Lo | ts           |              |                 |                                      |
| < | r 🥖           | Chan | ge stati     | ıs Arch      | ive inform      | ation                                |

| SAP T-code | FCHI                                                     |
|------------|----------------------------------------------------------|
| Process    | Paying company code - House Bank - Account ID - Click on |
|            | Change (Pen)                                             |

| SAP T-code | FCHI                                                           |
|------------|----------------------------------------------------------------|
| Process    | Click on New Icon - Under Lot - Lot number - check number - to |
|            | number - Non sequential - Under Additional Information - Short |
|            | Info – ok - save                                               |

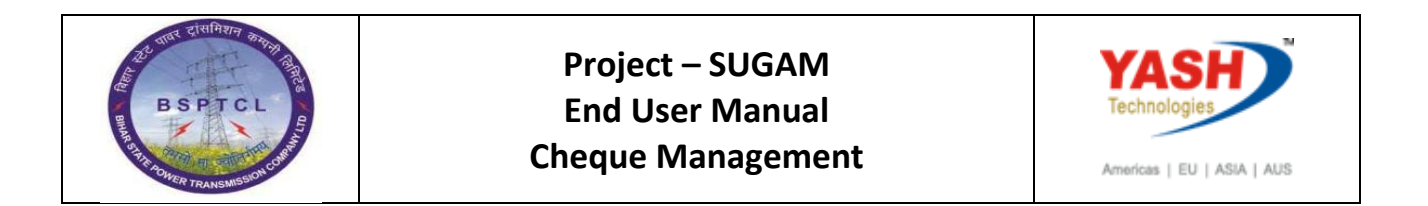

| Maiı     | ntain Check Lo        | ts                  |                          |     |       |               |                                                                                                    |
|----------|-----------------------|---------------------|--------------------------|-----|-------|---------------|----------------------------------------------------------------------------------------------------|
| °P 🕄     | 🗋 🗊 🕅 Split la        | t                   |                          |     |       |               |                                                                                                    |
| Paying c | ompany code           | 1000 BSPTC          | L                        |     |       |               |                                                                                                    |
| House ba | ank                   | 🖙 Create Lot        |                          | X   |       |               |                                                                                                    |
| Account  | ID                    |                     |                          |     |       |               |                                                                                                    |
|          |                       | Lot                 |                          |     |       |               |                                                                                                    |
| Check    | lots                  | Lot Number          | 8                        |     |       |               |                                                                                                    |
| Lot N    | Short Info            | Check Number        | 8000                     |     | t lot | Number Status | Non-seq 🚺                                                                                                    |
| 1        | SBI Current Account   | То                  | 8050                     |     |       | 1005          | -                                                                                                    |
| 2        | ICICI Current Account |                     |                          |     |       |               |                                                                                                    |
| 3        | Canara Bank 3rd check | Control data        |                          |     |       | IN USE        | ✓ #                                                                                                    |
| 4        | Canara Bank 4th chec  | Next lot number     | ✓ Non-sequential         |     |       | IN USE        | <ul> <li>Image: A start of the start of the start of</li></ul> |
| 5        | Bandhan bank          | Pmnt Meths List     |                          |     |       | IN USE        | $\checkmark$                                                                                                    |
| 6        | Canara Bank 5th Chek  |                     |                          |     |       | IN USE        | $\checkmark$                                                                                                    |
| 7        | Canara Bank 6th Chek  | Additional informat | ion                      |     |       |               | $\checkmark$                                                                                                    |
|          |                       | Short Info          | Canara Bank 5th checklot |     |       |               |                                                                                                    |
|          |                       | Purchase date       |                          |     |       |               |                                                                                                    |
|          |                       |                     |                          |     |       |               |                                                                                                    |
|          |                       |                     |                          |     |       |               |                                                                                                    |
|          |                       |                     |                          | 🖌 🔀 |       |               |                                                                                                    |

| Maintain Check Lots                                              |                                      |                 |          |               |           |
|------------------------------------------------------------------|--------------------------------------|-----------------|----------|---------------|-----------|
| 💯 🕄 🗋 🖬 🖗 Split lot                                              |                                      |                 |          |               |           |
| Paying company code 1000<br>House bank CANAR<br>Account ID CANAR | BSPTCL<br>CANARA BANK<br>CANARA BANK |                 |          |               |           |
| Check lots                                                       |                                      |                 |          |               |           |
| Lot N Short Info                                                 | Check no. from                       | Check number to | Next lot | Number Status | Non-seq 🛄 |
| 8 Canara Bank 5th checklot                                       | 8000                                 | 8050            |          | )             | ✓ ▲       |
|                                                                  |                                      |                 |          |               | <b>•</b>  |

Check numbers have been saved

# 1.4. Assign Cheque against Payment Document (ManaulCheque Assignment)

| SAP T-code | FCH5                                                         |
|------------|--------------------------------------------------------------|
| Process    | Enter FCH5 in Transaction box and click Enter or Tick symbol |

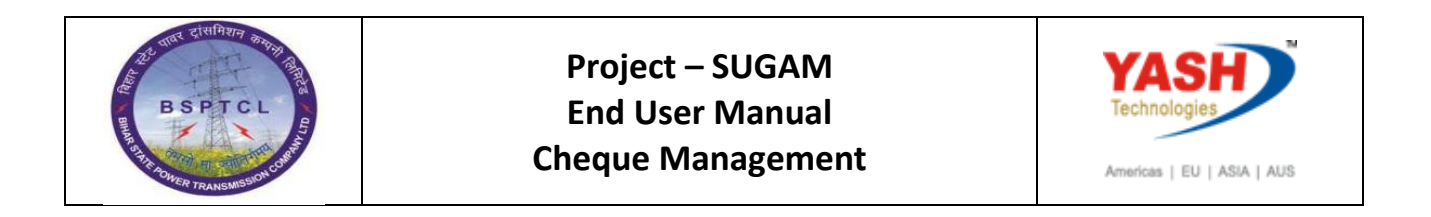

| ☞ <u>M</u> enu | <u>E</u> dit <u>F</u> avorites | Extr <u>a</u> s System | Help                                                     |
|----------------|--------------------------------|------------------------|----------------------------------------------------------|
| 😵 🔽 FCH        | 5 🔹                            | ]] 🗏 🕻 😋 🚱             | 😵   二 🖬 🛃   谷 凸 凸 谷   🕱 🖉 📲                              |
| SAP E          | asy Access                     |                        |                                                          |
| <b>B</b>       | 🏷   🖧 Other me                 | nu 🗌 😹 🔠 🧷             | 🛛 💌 🔺 🛛 🏠 Create role 🛛 🚳 Assign users 🛛 🔂 Documentation |

| SAP T-code | FCH5                                                          |
|------------|---------------------------------------------------------------|
| Process    | Payment Document Number -Paying Company Code - Fiscal Year    |
|            | -Check - House Bank - Account ID - Check Number -Enter - Save |

| Create Check Information                                      |                           |             |   |  |  |  |  |
|---------------------------------------------------------------|---------------------------|-------------|---|--|--|--|--|
| 65 Ø                                                          |                           |             |   |  |  |  |  |
|                                                               |                           |             |   |  |  |  |  |
| Payment Document Number<br>Paying company code<br>Fiscal Year | 150000081<br>1000<br>2018 | BSPTCL      |   |  |  |  |  |
| Check                                                         |                           |             |   |  |  |  |  |
| House bank                                                    | CANAR                     | CANARA BANK |   |  |  |  |  |
| Account ID                                                    | CANAR                     | CANARA BANK |   |  |  |  |  |
| Check number                                                  | 8001                      |             | , |  |  |  |  |

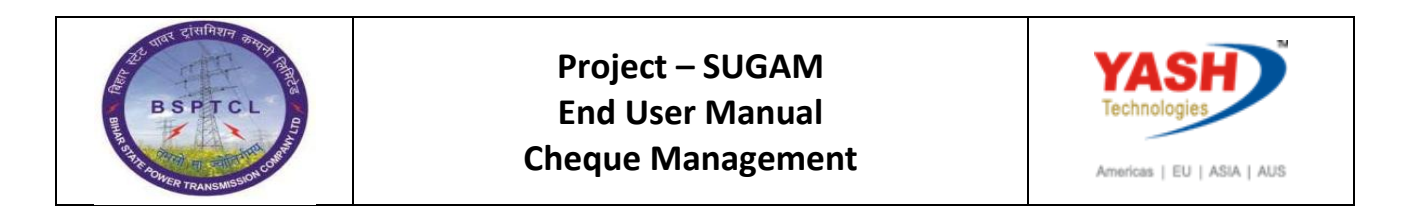

| Create Ch                             | Create Check Information |            |            |              |       |     |  |  |  |
|---------------------------------------|--------------------------|------------|------------|--------------|-------|-----|--|--|--|
| Accompanying docs By Payment document |                          |            |            |              |       |     |  |  |  |
|                                       |                          |            |            |              |       | _   |  |  |  |
| Payment Docum                         | ent Number               | 150000081  | House bank |              | CANA  | R   |  |  |  |
| Paying company                        | code                     | 1000       | Account ID |              | CANA  | R   |  |  |  |
| Fiscal Year                           |                          | 2018       | Check numb | er           | 8001  |     |  |  |  |
| Payment Date                          |                          | 24.02.2019 |            |              |       |     |  |  |  |
|                                       |                          |            |            |              |       |     |  |  |  |
| Issuing amount                        |                          |            |            |              |       |     |  |  |  |
| Currency                              |                          | INR        |            |              |       |     |  |  |  |
| Amount Paid                           |                          | 65,000.00  |            |              |       |     |  |  |  |
| Cash discount a                       | imount                   |            |            |              |       |     |  |  |  |
|                                       |                          |            |            |              |       |     |  |  |  |
| Address                               |                          |            |            |              |       |     |  |  |  |
| Title                                 | Mr. and Mrs.             |            |            |              |       |     |  |  |  |
| Pavee name                            | KPM Pvt I td             |            |            |              |       |     |  |  |  |
|                                       |                          |            |            |              |       |     |  |  |  |
|                                       | <u> </u>                 |            |            |              |       |     |  |  |  |
|                                       |                          |            |            | DO Boy       |       |     |  |  |  |
| Chroat                                | Pally Dead               |            |            | PO box post  | eda 🗍 |     |  |  |  |
| Street                                | Bally Roau               |            |            | PO Dox post  | cue l |     |  |  |  |
| City                                  | Patna                    |            |            | Post.code    | 800   | 001 |  |  |  |
| Country                               | IN                       |            |            | Regional cod | e 04  |     |  |  |  |
|                                       |                          |            |            |              |       |     |  |  |  |

Check 1000 CANAR CANAR 8001 created manually

## 1.5. Display Cheque Information

| SAP T-code | FCH1                                                         |
|------------|--------------------------------------------------------------|
| Process    | Enter FCH1 in Transaction box and click Enter or Tick symbol |

| 2               | <u>M</u> enu | <u>E</u> dit | <u>F</u> avorites | Extr <u>a</u> s | S <u>y</u> stem | <u>H</u> elp |                   |                      |               |
|-----------------|--------------|--------------|-------------------|-----------------|-----------------|--------------|-------------------|----------------------|---------------|
| Ø               | FCH:         | 1            | -                 | ا 🖪 ا           | C 😧             | 😪   🖴        | <b>H H   \$ 1</b> | 1 <b>3</b>   🐺 🔊   ( | 2 🖪           |
| SAP Easy Access |              |              |                   |                 |                 |              |                   |                      |               |
| 6               |              | õ   4        | other men         | u 🛛 😹           | B 🥖             | 🛨 🔺          | Create role       | 🕼 Assign users       | Documentation |

| SAP T-code | FCH1                                                         |
|------------|--------------------------------------------------------------|
| Process    | Paying Company Code - Check Data - House Bank - Account ID - |
|            | Check Number – Enter                                         |

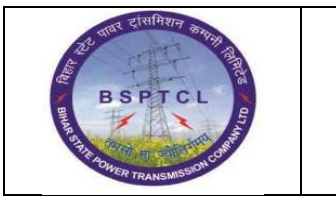

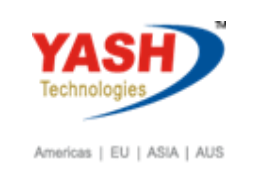

| Display Check Information |       |              |  |   |  |  |  |  |  |  |
|---------------------------|-------|--------------|--|---|--|--|--|--|--|--|
| Ø                         |       |              |  |   |  |  |  |  |  |  |
|                           |       |              |  |   |  |  |  |  |  |  |
| aying company code        | 1000  | BSPTCL       |  |   |  |  |  |  |  |  |
| Check data                |       |              |  | ] |  |  |  |  |  |  |
| House bank                | CANAR | Bank Key     |  |   |  |  |  |  |  |  |
| Account ID                | CANAR | Bank Account |  |   |  |  |  |  |  |  |
| Check number              | 8001  |              |  |   |  |  |  |  |  |  |
|                           |       |              |  |   |  |  |  |  |  |  |

| Display Check Information |              |                      |                     |  |  |  |  |  |  |
|---------------------------|--------------|----------------------|---------------------|--|--|--|--|--|--|
| 🖉 🕴 📑 Check recipient     | Check issuer | Accompanying docs    | Be Payment document |  |  |  |  |  |  |
| Paying company code       | p000         | Payment Doc.No.      | 150000081           |  |  |  |  |  |  |
| Bank details              |              |                      |                     |  |  |  |  |  |  |
| House bank                | CANAR        | Bank Key             | CNRB0000352         |  |  |  |  |  |  |
| Account ID                | CANAR        | Bank Account         | 0352101042062       |  |  |  |  |  |  |
| Bank name                 | CANARA BANK  |                      |                     |  |  |  |  |  |  |
| City                      | Patna        |                      |                     |  |  |  |  |  |  |
|                           |              |                      |                     |  |  |  |  |  |  |
| Check information         |              |                      |                     |  |  |  |  |  |  |
| Check number              | 8001         | Currency             | INR                 |  |  |  |  |  |  |
| Payment Date              | 24.02.2019   | Amount Paid          | 65,000.00           |  |  |  |  |  |  |
| Check encashment          |              | Cash discount amount | 0.00                |  |  |  |  |  |  |
|                           |              |                      |                     |  |  |  |  |  |  |
| Check recipient           |              |                      |                     |  |  |  |  |  |  |
| Name                      | KPM Pvt Ltd  |                      |                     |  |  |  |  |  |  |
| City                      | Patna        |                      |                     |  |  |  |  |  |  |
| Payee's country           | IN           |                      |                     |  |  |  |  |  |  |
| Regional code             | 04           |                      |                     |  |  |  |  |  |  |
|                           |              |                      |                     |  |  |  |  |  |  |

## 1.6. Payment Document Cheque

| SAP T-code | FCH2                                                         |
|------------|--------------------------------------------------------------|
| Process    | Enter FCH2 in Transaction box and click Enter or Tick symbol |

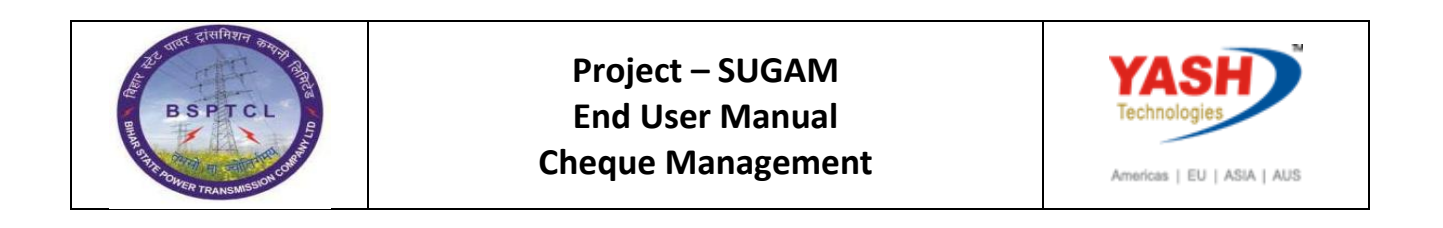

| C | <u>M</u> enu    | <u>E</u> dit | <u>F</u> avorites | Extr <u>a</u> s | S <u>y</u> stem | <u>H</u> elp |     |                         |         |          |               |  |
|---|-----------------|--------------|-------------------|-----------------|-----------------|--------------|-----|-------------------------|---------|----------|---------------|--|
|   | 🕙 🛛 FCH         | 2            | •                 | < ■             | 00              | 🐼   🖴        | H H | <b>\$</b> 2 <b>\$</b> 2 | 🗘 🕄   月 | K 🚬   (  | 🔊 🖪           |  |
|   | SAP Easy Access |              |                   |                 |                 |              |     |                         |         |          |               |  |
|   | G 🔄             | õ   4        | Cther men         | u   😹           | B 🥖             | <b>•</b>     | Cre | eate role               | 🕼 Assig | gn users | Documentation |  |

| SAP T-code | FCH2                                                        |
|------------|-------------------------------------------------------------|
| Process    | Payment Document Number - Paying Company Code - Fiscal Year |
|            | - Enter                                                     |

| Payment Document Checks |           |        |  |  |
|-------------------------|-----------|--------|--|--|
| 0                       |           |        |  |  |
|                         |           |        |  |  |
| Payment Document Number | 150000081 |        |  |  |
| Paying company code     | 1000      | BSPTCL |  |  |
| Fiscal Year             | 2018      |        |  |  |

| Display Check In    | formation    |                      |                  |
|---------------------|--------------|----------------------|------------------|
| Check recipient     | Check issuer | Accompanying docs    | Payment document |
| Paying company code | 1000         | Payment Doc.No.      | 150000081        |
| Bank details        |              |                      |                  |
| House bank          | CANAR        | Bank Key             | CNRB0000352      |
| Account ID          | CANAR        | Bank Account         | 0352101042062    |
| Bank name           | CANARA BANK  |                      |                  |
| City                | Patna        |                      |                  |
|                     |              |                      |                  |
| Check Information   |              |                      |                  |
| Check number        | 8001         | Currency             | INR              |
| Payment Date        | 24.02.2019   | Amount Paid          | 65,000.00        |
| Check encashment    |              | Cash discount amount | 0.00             |
|                     |              |                      |                  |
| Check recipient     |              |                      |                  |
| Name                | KPM Pvt Ltd  |                      |                  |
| City                | Patna        |                      |                  |
| Payee's country     | IN           |                      |                  |
| Regional code       | 04           |                      |                  |
|                     |              |                      |                  |

## 1.7. Void Issued Cheque

| BSPTCL<br>BSPTCL<br>BS | Project – SUGAM   | YASH                       |
|----------------------------------------------------------------------------------------------------|-------------------|----------------------------|
|                                                                                                    | End User Manual   | Technologies               |
|                                                                                                    | Cheque Management | Americas   EU   ASIA   AUS |

| SAP T-code | FCH9                                                         |
|------------|--------------------------------------------------------------|
| Process    | Enter FCH9 in Transaction box and click Enter or Tick symbol |

| ¢ | <u>C</u> heck      | <u>E</u> dit | <u>G</u> oto | Extr <u>a</u> s | En <u>v</u> ironment | S <u>v</u> stem | Help                      |
|---|--------------------|--------------|--------------|-----------------|----------------------|-----------------|---------------------------|
| • | FCH                | )            |              | • 1             | 🗏   🛠 🙆 🚷            | I 🗅 🚻           | He   29 49 49 1 🗙 🖪   🚱 🖪 |
|   | Void Issued Checks |              |              |                 |                      |                 |                           |
| 6 | ം Void             |              |              |                 |                      |                 |                           |

| SAP T-code | FCH9                                                          |
|------------|---------------------------------------------------------------|
| Process    | Paying Company code - Bank Data - House Bank - Account ID -   |
|            | Checks to be Voided - Check Number - Void Reason code - Click |
|            | on Void button                                                |

| Void Issued Chec    | ks    |              |  |
|---------------------|-------|--------------|--|
| ්ය Void             |       |              |  |
|                     |       |              |  |
| Paving company code | 1000  | RSPTCI       |  |
| aying company code  | 1000  | DSFILE       |  |
| Bank data           |       |              |  |
| House bank          | CANAR | Bank Key     |  |
| Account ID          | CANAR | Bank Account |  |
|                     |       |              |  |
| Check to be voided  |       |              |  |
| Check number        | 8001  |              |  |
| Void reason code    | 06    |              |  |
|                     |       |              |  |

Check 8001 voided, payment document not reversed

## 1.8. Cheque Register

| है। तावर दरिसमिशन कार्यमा त्रिय | Project – SUGAM   | YASH                       |
|---------------------------------|-------------------|----------------------------|
| BSPTCL                          | End User Manual   | Technologies               |
| ROAD ADVER TRANSMOST            | Cheque Management | Americas   EU   ASIA   AUS |

| SAP T-code | FCHN                                                         |
|------------|--------------------------------------------------------------|
| Process    | Enter FCHN in Transaction box and click Enter or Tick symbol |

| ☞ <u>M</u> enu  | <u>E</u> dit | <u>F</u> avorites | Extr <u>a</u> s | S <u>v</u> stem | <u>H</u> elp |                                       |                    |               |
|-----------------|--------------|-------------------|-----------------|-----------------|--------------|---------------------------------------|--------------------|---------------|
| 😵 FCHN          | 1            | •                 | 4 🔳             | C 🙆             | 🛛   🖴        | 11 11 1 1 1 1 1 1 1 1 1 1 1 1 1 1 1 1 | ) 🞝 🕄   🔣 🖓 (      |               |
| SAP Easy Access |              |                   |                 |                 |              |                                       |                    |               |
| 🖪 🖬 🛛           | õ 🖁          | Other men         | u 🛛 😹           | 8 0             | •            | Create rol                            | e 🛛 🞯 Assign users | Bocumentation |

| SAP T-code | FCHN                                                           |
|------------|----------------------------------------------------------------|
| Process    | Paying Company Code - House Bank - Account ID - Payroll Checks |
|            | - Execute                                                      |

| 로 <u>P</u> rogram <u>E</u> dit <u>G</u> oto S <u>y</u> stem | <u>H</u> elp |
|-------------------------------------------------------------|--------------|
| Ø 🔹 🗸 🖬                                                     | 🛠 🚱   📮      |
| Check Register                                              |              |
| <b>(b)</b>                                                  |              |
| Paying Company Code                                         | 1000 to 🖻    |
| House bank                                                  | CANAR to     |
| Account ID                                                  | CANAR to     |
| Payroll Checks                                              |              |
|                                                             |              |

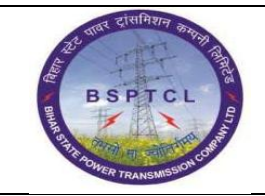

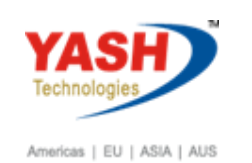

| Check Register                                                                                                    |      |                  |                                                                                                    |                             |                                                      |
|----------------------------------------------------------------------------------------------------|------|------------------|----------------------------------------------------------------------------------------------------|-----------------------------|------------------------------------------------------|
| 3 4 7 7 2 % 2 7 4 4 4                                                                                                    | •    | ₩ 1. 4 4 > 9     |                                                                                                    |                             |                                                      |
| BSPTCL<br>Patna<br>Company code 1000                                                                                                    |      | Check Register   | 2<br>0<br>1                                                                                                    | 4.02.2019 /<br>ser:<br>age: | 19:48:47<br>YASH_FI2<br>2                            |
| Bank CANAR CANARA BANK<br>Bank Key CNRB0000352<br>Acct number CANAR 0352101042062                                                                                                    |      |                  | P                                                                                                    | atna                        |                                                      |
| Checks created manually                                                                                                    |      |                  |                                                                                                    |                             |                                                      |
| Check Number from To Payment Pmnt Date                                                                                                    | Crcy | Amount Paid (FC) | Recipient/Void Reason Code                                                                                                    |                             | Enca./Void                                           |
| 3004         150000051         11.02.2019           3005         150000075         15.02.2019           3006         1500000051         11.02.2019           4000         1500000078         18.02.2019           5000         1500000079         22.02.2019 | INR  | 158.76-          | voided by YASH_FI2 - Destroyed/unusable<br>voided by YASH_FI2 - Stolen<br>Harsh Tour & Travels Patha 04<br>voided by YASH_FI2 - Destroyed/unusable<br>voided by YASH_FI2 - Destroyed/unusable |                             | 15.02.2019<br>15.02.2019<br>18.02.2019<br>22.02.2019 |
| 6003 150000080 22.02.2019                                                                                                    |      |                  | voided by YASH_FI2 - Destroyed/unusable                                                                                                    |                             | 22.02.2019                                           |
| 8001 150000081 24.02.2019                                                                                                    |      |                  | voided by YASH_FI2 - Destroyed/unusable                                                                                                    |                             | 24.02.2019                                           |
| * Payment Method Checks created manually                                                                                                    | INR  | 158.76-          |                                                                                                    |                             |                                                      |

## 1.9. Cancellation of Cheque

| SAP T-code | FCH8                                                         |
|------------|--------------------------------------------------------------|
| Process    | Enter FCH8 in Transaction box and click Enter or Tick symbol |

| 🔄 <u>M</u> enu | <u>E</u> dit <u>F</u> avorites | Extr <u>a</u> s S <u>y</u> stem | m <u>H</u> elp                                           |
|----------------|--------------------------------|---------------------------------|----------------------------------------------------------|
| FCH8           | } 🗸                            | ]1 🗏   C 🙆                      | 2 😪   🖵 🛍 🛗   22 12 42 43 13 13 19 19 🔤                  |
| SAP Ea         | asy Access                     |                                 |                                                          |
| 🕒 📑 🖡          | 🏷   📇 Other mer                | nu 🛛 😹 🔀 🥖                      | 🛿 🛛 🖛 🛛 🚺 Create role 🔰 🚳 Assign users 🛛 🗟 Documentation |

| SAP T-code | FCH8                                                              |
|------------|-------------------------------------------------------------------|
| Process    | Paying company code - House Bank - Account ID - Under Check       |
|            | Payment to be reversed - Check number (8002 Another Manual        |
|            | check lot I Created In FCH5) - Void reason code - Under Reversal  |
|            | data - Reversal Reason - Posting Date - Posting Period - Click on |
|            | Cancel Payment                                                    |

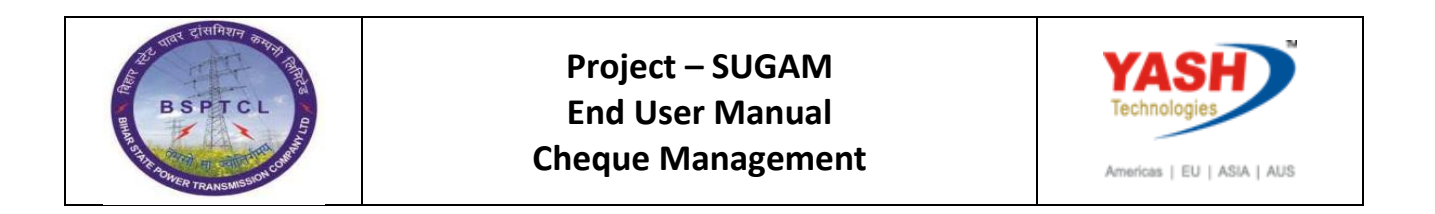

| Cancel Check Pa         | ayment     |              |
|-------------------------|------------|--------------|
| ි Cancel Payment        |            |              |
|                         |            |              |
| Paying company code     | 1000       | BSPTCL       |
| Bank data               |            |              |
| House bank              | CANAR      | Bank Key     |
| Account ID              | CANAR      | Bank Account |
| Check payment to be rev | versed     |              |
| Check number            | 8002       |              |
| Void reason code        | 06         |              |
| Reversal data           |            |              |
| Reversal Reason         | 01         |              |
| Posting Date            | 24.02.2019 |              |
| Posting period          |            |              |

Payment for check 8002 was cancelled, reverse document 1700000038

## Manual End